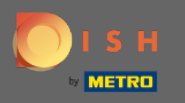

# • A DISH foglalás irányítópultjáról kezdve kattintson a beállításokra .

| <b>DISH</b> RESERVATION   |                                                                                                    | Website Setup 🕤   🎽 🖕 🔹 🌔                   |
|---------------------------|----------------------------------------------------------------------------------------------------|---------------------------------------------|
| Reservations              | Have a walk-in customer? Received a reservation request over phone / email? Don't forget to add it to your reservation book! | WALK-IN ADD RESERVATION                     |
| 🍴 Menu 🐣 Guests           | Tue, 19/10/2021 - Tue, 19/10/2021         All mealtypes                                                                      | ~                                           |
| 🕲 Feedback                | All     Completed     Oupcoming                                                                                              | <b>Ö</b> 0 <b>2</b> 0                       |
| 🗠 Reports                 |                                                                                                    |                                             |
| 🔹 Settings 👻              |                                                                                                    |                                             |
| ⑦ Help                    | No reservations available                                                                                                    |                                             |
|                           | Print                                                                                                    | ?                                           |
| Pause online reservations | Designed by Hospitality Digital GmbH. All rights reserved.                                                                   | FAQ   Terms of use   Imprint   Data privacy |

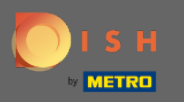

# • Válassza ki a foglalásokat a legördülő menüből.

| DISH RESERVATION                                       |                                              |                                |                    |                |                               | Website Setup 🗲    | )   <u>4</u><br>7 | ~ ( <b>b</b> ) |
|--------------------------------------------------------|----------------------------------------------|--------------------------------|--------------------|----------------|-------------------------------|--------------------|-------------------|----------------|
| Reservations                                           | Have a walk-in custo<br>your reservation boo | mer? Received a reservik!      | vation request ove | r phone / emai | il? Don't forget to add it to | WALK-IN AD         | D RESERVAT        |                |
| 🍴 Menu                                                 |                                              |                                |                    |                |                               |                    |                   |                |
| 🐣 Guests                                               |                                              | Tue, 19/10/2021 - Tue, 19,     | /10/2021           |                | All mealtypes                 |                    |                   | ~              |
| 🙂 Feedback                                             |                                              | All                            | ○ Completed        |                |                               | 0                  | <b>2</b> 0        |                |
| 🗠 Reports                                              |                                              |                                |                    |                |                               |                    |                   |                |
| 🌣 Settings 👻                                           |                                              |                                |                    |                |                               |                    |                   |                |
| () Hours                                               |                                              |                                |                    |                |                               |                    |                   |                |
| Reservations                                           |                                              |                                |                    | - 00           |                               |                    |                   |                |
| 🛱 Tables/Seats                                         |                                              |                                |                    |                |                               |                    |                   |                |
| <b>%</b> Offers                                        |                                              |                                |                    |                |                               |                    |                   |                |
| ♣ Notifications                                        |                                              |                                |                    | No reservatio  | ons available                 |                    |                   |                |
| \land Account                                          |                                              |                                |                    |                |                               |                    |                   |                |
| ⑦ Help                                                 | Print                                        |                                |                    |                |                               |                    |                   |                |
| Too many guests in house?<br>Pause online reservations | Designed by Hospitality Digi                 | tal GmbH. All rights reserved. |                    |                |                               | FAQ   Terms of use | Imprint   I       | Data privacy   |

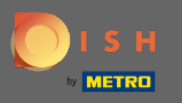

Ð

Ügyeljen arra, hogy aktiválja a foglalást a Google-lal . Ehhez kattintson a kapcsolóra. Megjegyzés: Ez egy prémium funkció.

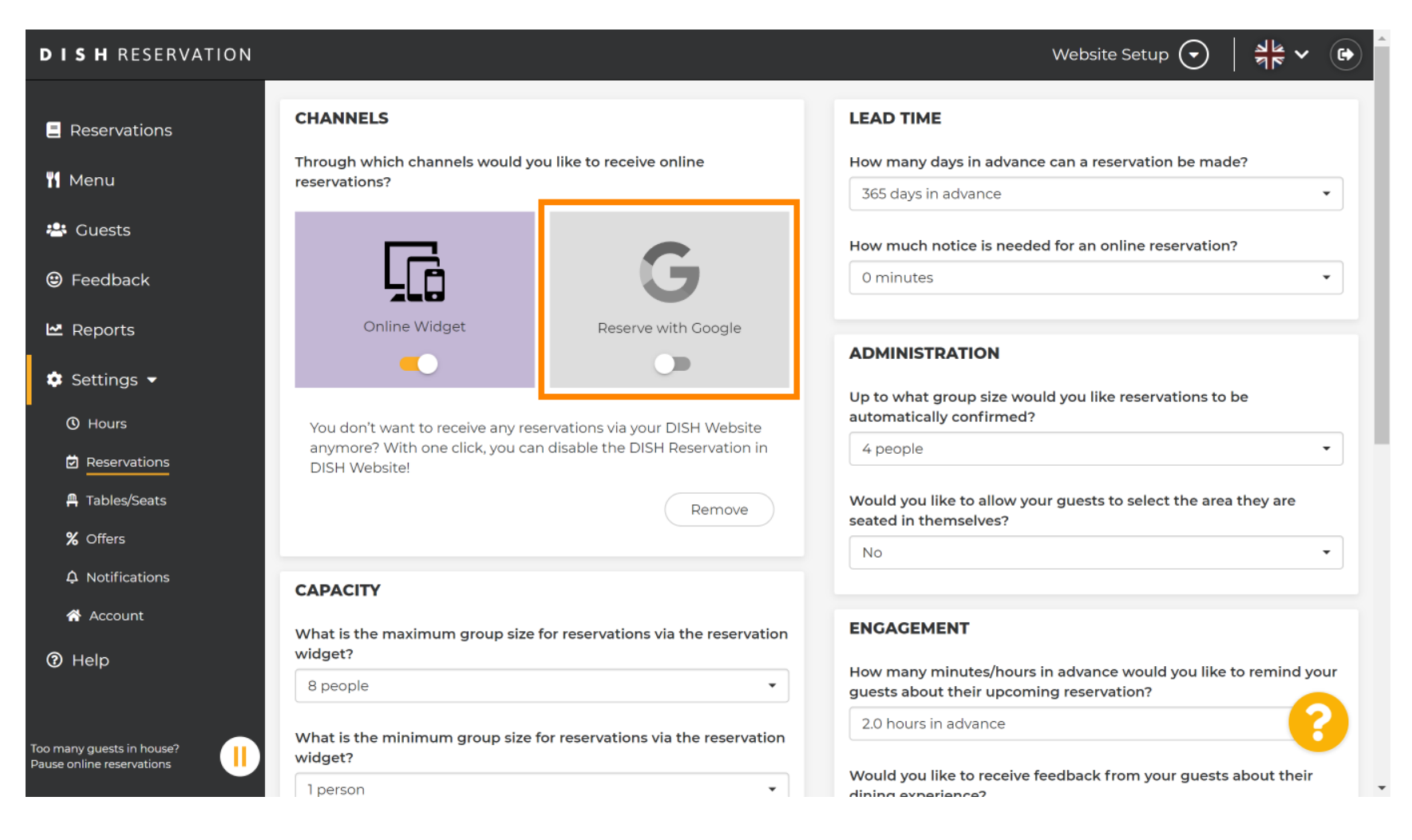

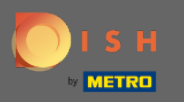

# • Ha végzett, kattintson a súgó gombra .

| <b>DISH</b> RESERVATION                                |                                                   |                                     | Website Setup 🕤 🚽                                                                                     | × 🕞     |  |  |
|--------------------------------------------------------|---------------------------------------------------|-------------------------------------|----------------------------------------------------------------------------------------------------|---------|--|--|
| Reservations                                           | CHANNELS                                          |                                     | LEAD TIME                                                                                             |         |  |  |
| 🎢 Menu                                                 | Through which channels would you reservations?    | u like to receive online            | How many days in advance can a reservation be made?<br>365 days in advance                            | •       |  |  |
| 🛎 Guests                                               |                                                   | C                                   | How much notice is needed for an online reservation?                                                  |         |  |  |
| Feedback                                               |                                                   | G                                   | 0 minutes                                                                                             | •       |  |  |
| ☑ Reports ★ Settings ▼                                 |                                                   | Reserve with Google                 | ADMINISTRATION                                                                                        |         |  |  |
| <ul><li>O Hours</li></ul>                              | You don't want to receive any rese                | rvations via your DISH Website      | Up to what group size would you like reservations to be automatically confirmed?                      |         |  |  |
|                                                        | anymore? With one click, you can<br>DISH Website! | disable the DISH Reservation in     | 4 people                                                                                              | •       |  |  |
| <ul><li>Tables/Seats</li><li>% Offers</li></ul>        |                                                   | Remove                              | would you like to allow your guests to select the area they all seated in themselves?                 | Te T    |  |  |
| ♠ Notifications                                        | CAPACITY                                          |                                     |                                                                                                    |         |  |  |
| Account                                                | What is the maximum group size for widget?        | or reservations via the reservation | ENGAGEMENT                                                                                            |         |  |  |
|                                                        | 8 people                                          | •                                   | How many minutes/hours in advance would you like to remining guests about their upcoming reservation? | nd your |  |  |
| Too many guests in house?<br>Pause online reservations | What is the minimum group size for widget?        | or reservations via the reservation | 2.0 hours in advance                                                                                  |         |  |  |
|                                                        | 1 person                                          | •                                   | Would you like to receive feedback from your guests about t<br>diving experience?                     | heir 🗸  |  |  |

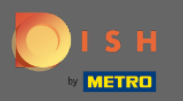

# Most kattintson a Kérem válasszon gombra a lehetőségek megtekintéséhez.

| DISH RESERVATION                                       |                                                                                                    | v                                                                                                    | Website Setup 🕤   | ** ~ ↔ |
|--------------------------------------------------------|----------------------------------------------------------------------------------------------------|----------------------------------------------------------------------------------------------------|-------------------|--------|
| Reservations                                           | Integ                                                                                                    | gration                                                                                                    |                   |        |
| 🎢 Menu 😬 Guests                                        | Convert Facebook page visits into actual guests. Integrate your reservation                                                                  | widget on Facebook today!                                                                                                    |                   |        |
| 🕲 Feedback                                             |                                                                                                    | Check out the preview!                                                                                                    |                   |        |
| 🗠 Reports                                              | Are you ready to start receiving reservations? Well, then it's time to integrate your reservation widget into your website or Facebook page. | Website Setup                                                                                                    |                   |        |
| 🌣 Settings 👻                                           | Choose where you'd like to display the widget and we will guide you on the next steps.                                                       | 2 people                                                                                                    | ~ Tue, 19/10/2021 |        |
| Help                                                   | Please select                                                                                                    | All mealtypes<br>11:00 am<br>11:30 pm<br>12:30 pm<br>01:00 pm<br>01:30 pm<br>02:30 pm<br>02:30 pm<br>03:30 pm<br>03:30 pm<br>04:00 pm<br>04:00 pm<br>04:00 pm |                   |        |
| Too many guests in house?<br>Pause online reservations |                                                                                                    |                                                                                                    |                   | •      |

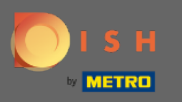

# • Válassza ki a kiugró hivatkozást a rákattintással.

| DISH RESERVATION                                       |                                                                                                    | Website Setup 🕤 🛛 🏄 🗸 🚱 着                                                                    |
|--------------------------------------------------------|----------------------------------------------------------------------------------------------------|----------------------------------------------------------------------------------------------|
| Reservations                                           | Integ                                                                                                    | gration                                                                                      |
| 🍴 Menu 🐣 Guests                                        | Convert Facebook page visits into actual guests. Integrate your reservation                                                                     | n widget on Facebook today! KNOW MORE                                                        |
| Eedback                                                |                                                                                                    | Check out the preview!                                                                       |
| 🗠 Reports                                              | Are you ready to start receiving reservations? Well, then it's time to<br>integrate your reservation widget into your website or Facebook page. | Website Setup                                                                                |
| 🔹 Settings 👻                                           | Choose where you'd like to display the widget and we will guide you on the next steps.                                                          | 2 people ~ Tue, 19/10/2021                                                                   |
| <ol> <li>Help</li> </ol>                               | Please select ~                                                                                                    | All mealtypes ~                                                                              |
|                                                        | Own website                                                                                                    | 11:00 am<br>11:30 am<br>12:00 pm<br>12:30 pm<br>01:00 pm<br>01:30 pm<br>02:30 pm<br>02:30 pm |
|                                                        | Pop-out link<br>Facebook                                                                                                    | 03:00 pm<br>03:30 pm<br>04:00 pm<br>04:30 pm                                                 |
|                                                        |                                                                                                    | Reserve now >                                                                                |
| Too many guests in house?<br>Pause online reservations |                                                                                                    |                                                                                              |

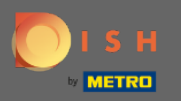

Ð

# Kattintson a másolásra a Google Cégem szolgáltatásba való integrációhoz szükséges URL tárolásához.

| DISH RESERVATION                                       |                                                                                                    | Website Setup 🕤 🛛 🎽 🗸 🕞                 |
|--------------------------------------------------------|----------------------------------------------------------------------------------------------------|-----------------------------------------|
| Reservations                                           | Integ                                                                                                    | ration                                  |
| 🎢 Menu 🐣 Guests                                        | Convert Facebook page visits into actual guests. Integrate your reservation                                                                                                    | widget on Facebook today! KNOW MORE     |
| eedback                                                |                                                                                                    |                                         |
| 🗠 Reports                                              | Are you ready to start receiving reservations? Well, then it's time to<br>integrate your reservation widget into your website or Facebook page.                                               | Check out the preview!<br>Website Setup |
| 🌣 Settings 👻                                           | Choose where you'd like to display the widget and we will guide you on the next steps.                                                                                                    | 2 people ~ Tue, 19/10/2021              |
| ⑦ Help                                                 | Pop-out link You can also display the reservation widget as a pop-out link from your website by using the HTML code below. https://reservation.dish.co/widget/hydra-e91de880-2d7f-11eb-89c0-d | All mealtypes                           |
| Too many guests in house?<br>Pause online reservations |                                                                                                    |                                         |

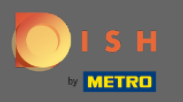

#### Most kattintson az információra az üzleti beállítások módosításához.

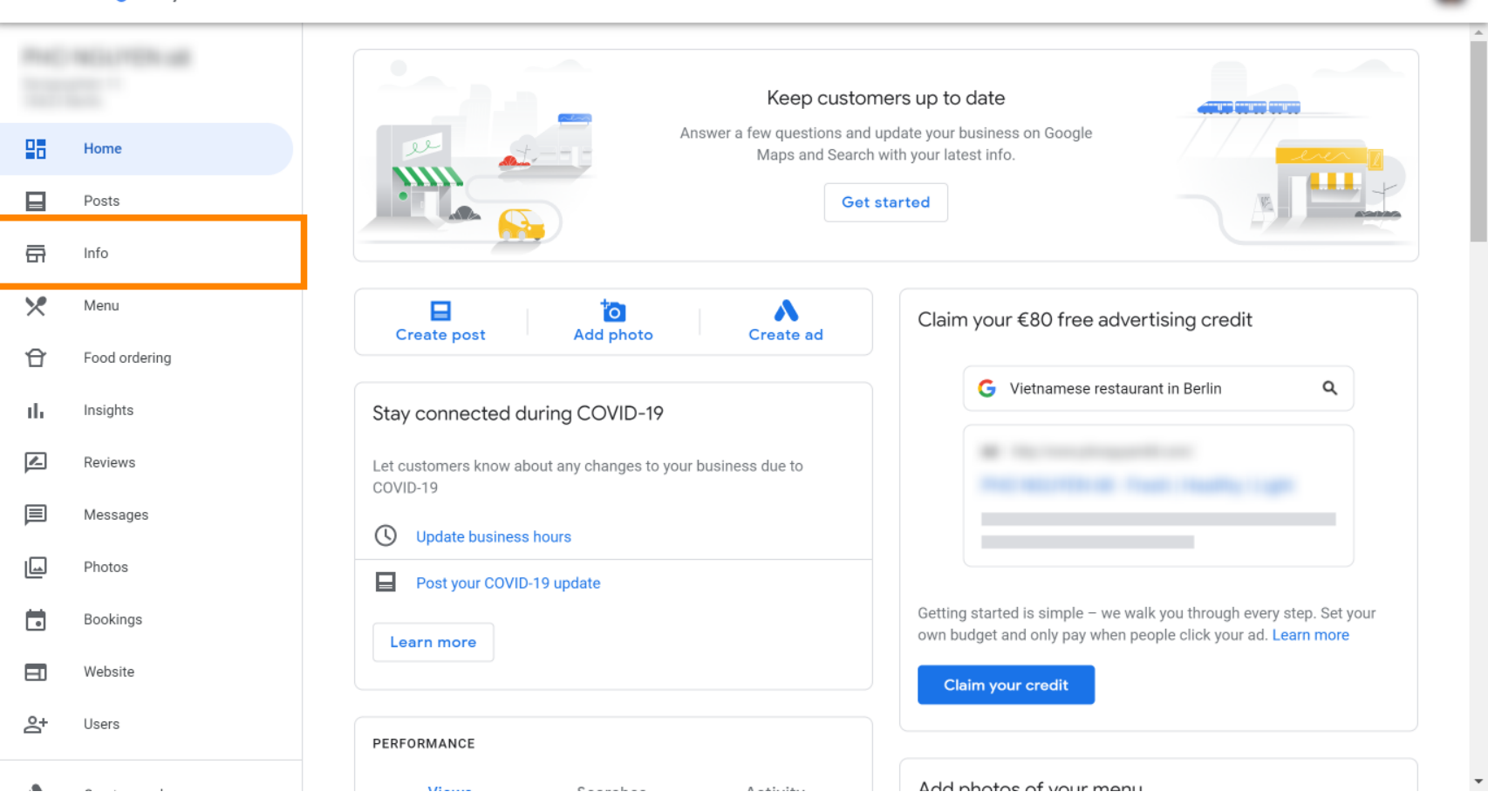

....

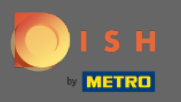

# Görgessen lefelé, amíg el nem éri a foglalási linkeket .

| ≡  | Google My Business |       |                      |                            |                  |                                                                       | 000<br>000<br>000 | 4 |
|----|--------------------|-------|----------------------|----------------------------|------------------|-----------------------------------------------------------------------|-------------------|---|
|    |                    | (i)   | Review your busine   | ess information to imp     | prove your prese | nce on Google. Then click 'Confirm' at the bottom of the screen.      |                   |   |
| 88 | Home               |       | 0000                 |                            |                  | Your business is live on Google                                       |                   |   |
|    | Posts              |       |                      |                            |                  | G View on Search                                                      |                   |   |
| ×  | Menu               |       | _                    |                            | 1                | <ul> <li>View on Maps</li> <li>Share your Business Brafile</li> </ul> |                   |   |
| Û  | Food ordering      | Vietn | amaca rastaurant     |                            |                  |                                                                       |                   |   |
| սե | Insights           | vieti | amese restaurant     |                            |                  | It's easy to advertise in minutes                                     |                   |   |
| Z  | Reviews            | 0     |                      |                            | 1                |                                                                       |                   |   |
| Þ  | Messages           | ~     |                      |                            |                  | G Vietnamese restaurant in Berlin Q                                   |                   |   |
| L  | Photos             | ()    | Service areas        |                            | /                | Ad ·                                                                  |                   |   |
|    | Bookings           | 0     | Monday               | 12:00-22:00                | n                | THE REPORT OF THE PARTY LINE                                          |                   |   |
|    | Website            |       | Tuesday<br>Wednesday | 12:00-22:00<br>12:00-22:00 | U                |                                                                       |                   |   |
| 0+ | Heare              |       | Thursday<br>Friday   | 12:00-22:00                |                  | Chart with 500 in free ad availa                                      |                   |   |
|    |                    |       |                      |                            |                  | Scroll to the bottom to confirm                                       |                   |   |

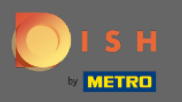

0

- A foglalási linkek hozzáadásához vagy eltávolításához kattintson a ceruza ikonra .

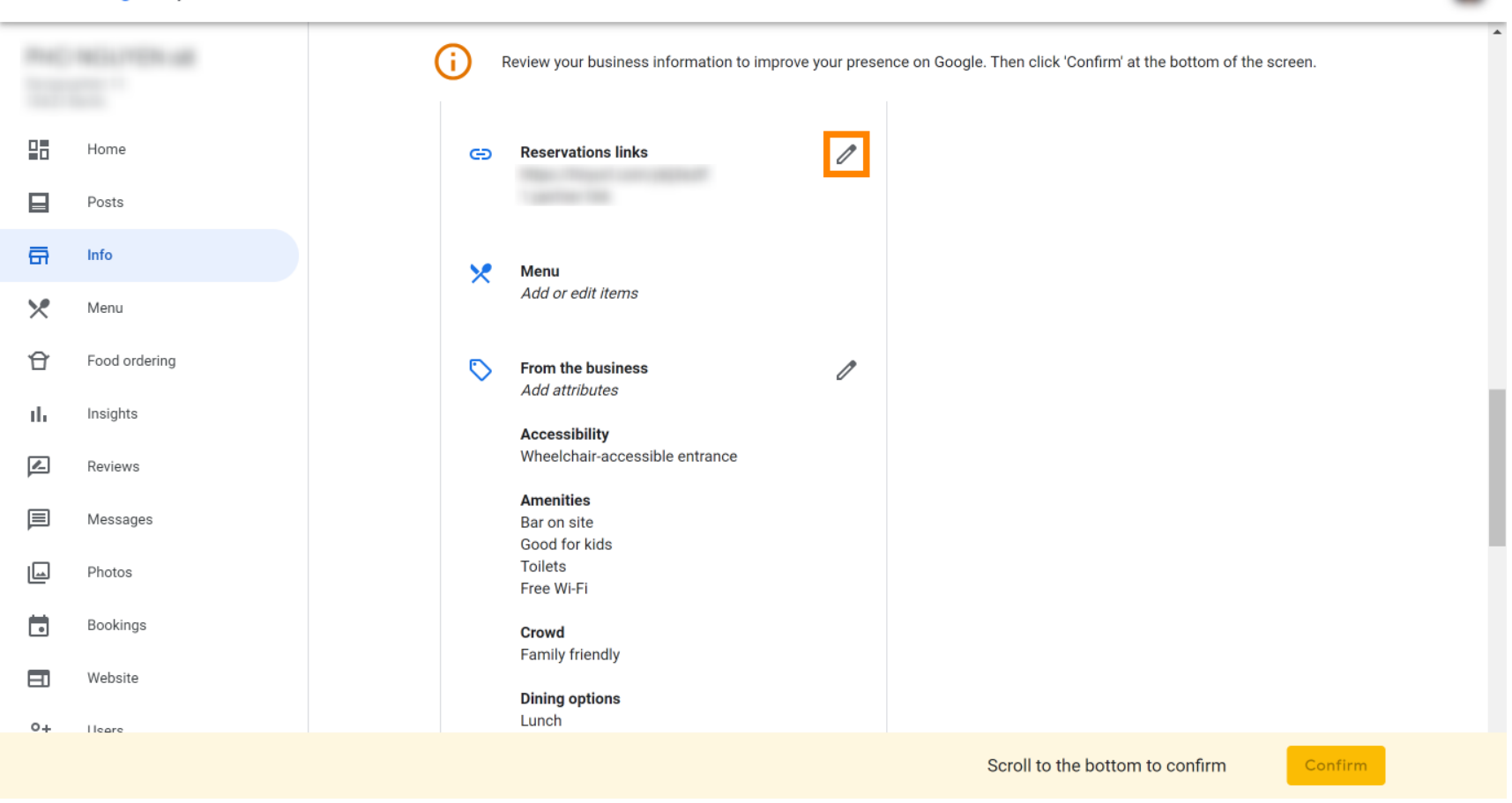

....

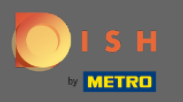

# Illessze be a korábban másolt fájlt URL (kiugró link) itt.

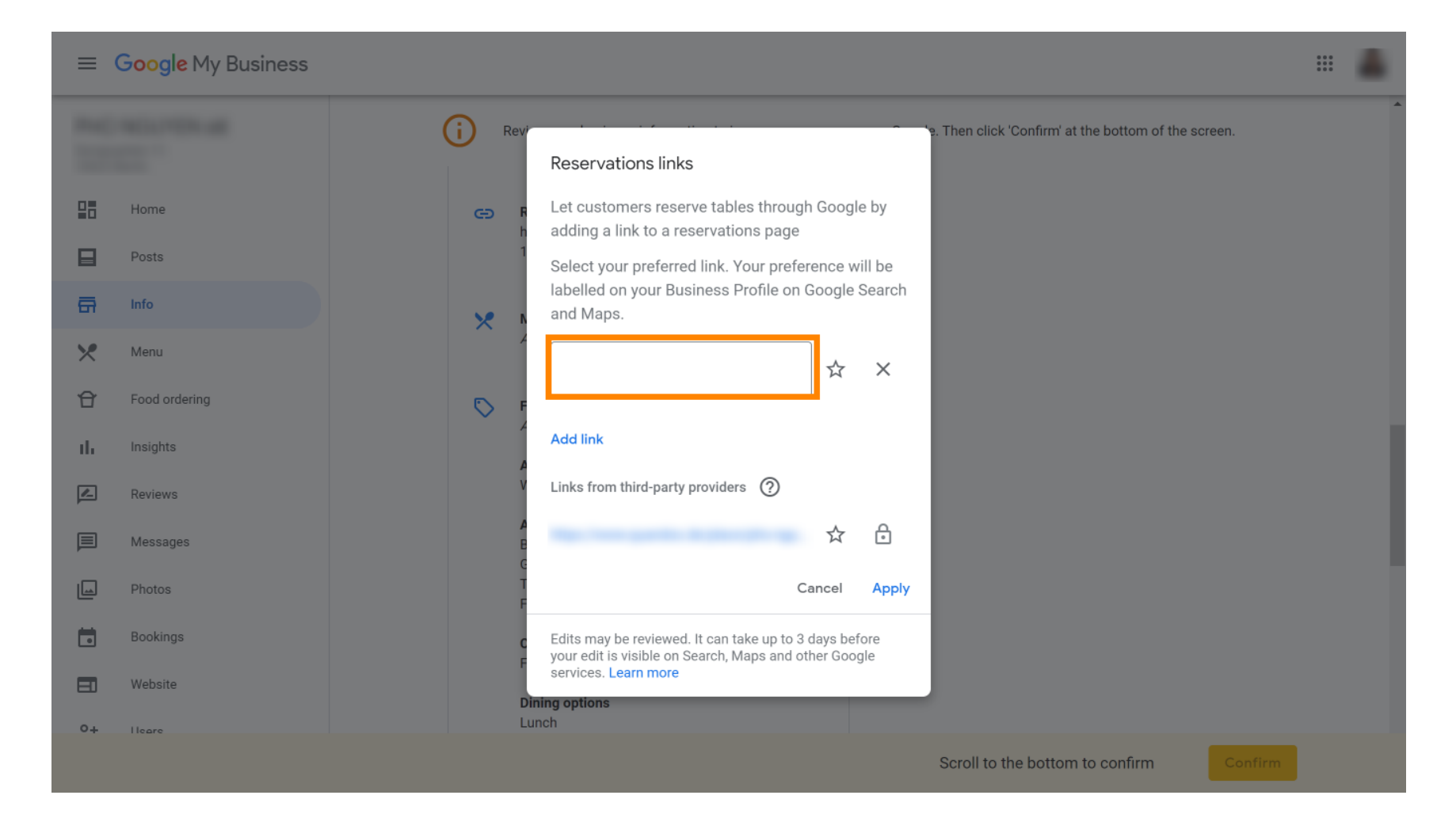

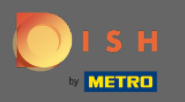

### Fejezze be a folyamatot az Alkalmaz gombra kattintva .

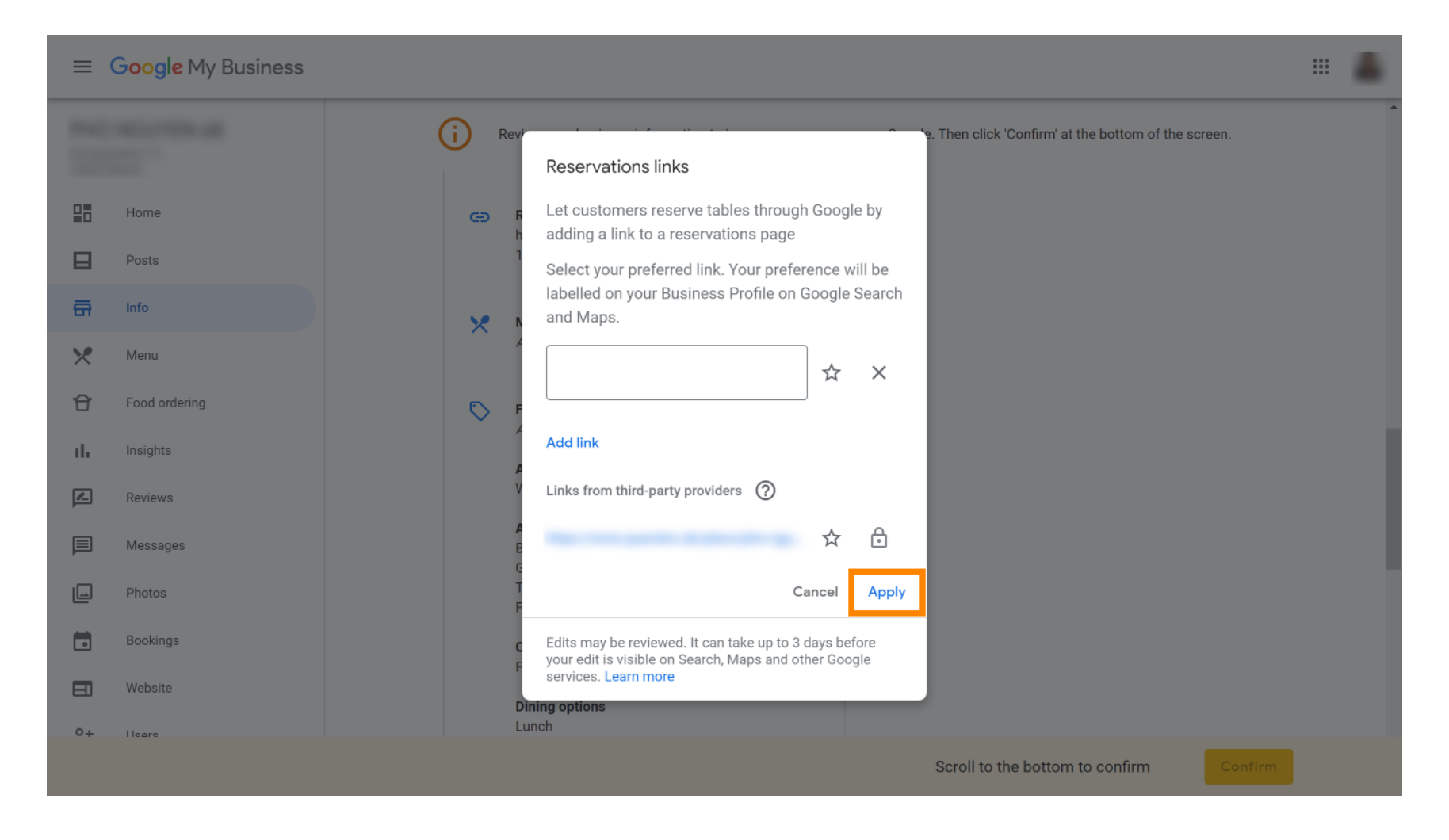

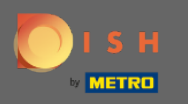

Ez az. Sikeresen integrálta a DISH foglalást a Google Cégem-fiókjába. Megjegyzés: A Google-on keresztüli foglalások maximális kapacitása 12 fő.

| Website | Route       | Speichern | Anruf       |    |
|---------|-------------|-----------|-------------|----|
|         |             |           |             |    |
| :       |             |           |             |    |
| RESE    | RVE A TABLE |           | ORDER ONLIN | ΙE |
|         |             |           |             |    |
|         |             |           |             |    |
|         |             |           |             |    |